## Napi Peak kapacitás lekötési útmutató SMCS rendszerhez

1. lépés: A rendszerbe való belépés után a baloldali menü segítségével navigáljon a "Kereskedelem > Kapacitás értékesítés -> Napi kapacitás -> Kapacitás lekötés" menüpontra. A rendszer megjeleníti a kapacitás lekötésre alkalmas felületet.

| GYAR<br>LDGÁZTÁROLÓ<br>WK Csuperi tagia |             |             |                                |                                 |                            |                                |                                  |                          |
|-----------------------------------------|-------------|-------------|--------------------------------|---------------------------------|----------------------------|--------------------------------|----------------------------------|--------------------------|
| A biztonsági időkorlát lejártáig há     | itralevő id | ő: 28:35    |                                |                                 |                            |                                |                                  |                          |
| Kapacitás leköt                         | és          |             |                                |                                 |                            |                                |                                  |                          |
| Nyitóképernyő                           |             |             |                                |                                 |                            |                                |                                  |                          |
| Felhasználói profil                     |             |             |                                |                                 | KAPACITÁS LEKÖTÉS          | 5                              |                                  |                          |
| Üzenetek                                |             |             |                                |                                 |                            |                                |                                  |                          |
| Törzsadatok                             |             | Gázn        | ap -tól -ig: 2016.09.14        | 2016.09.17.                     |                            |                                |                                  |                          |
| Kereskedelem                            |             | :           | Szerződés: 2016_20             | 017_Contract1 ▼                 | * Az igényelt kapaci       | tás minden esetben osztható    | nak kell lennie a nap óráinak sz | zámával.                 |
| Kapacitás értékesítés                   |             |             |                                |                                 |                            |                                |                                  |                          |
| Kapacitás riport                        |             | Gáznap      | Betar<br>Szerződésben elérhető | Betar<br>Igényelt kapacitás     | Betar<br>Összesen elérhető | Kıtar<br>Szerződésben elérhető | Kitar<br>Igényelt kapacitás      | Kıtar<br>Összesen elérhe |
| Szerződések<br>Ügyletek                 | +           | 2016.09.14. | 100 000 kwh                    | 0 kwh <table-cell></table-cell> | 100 000 kwh                | 100 000 kwh                    | 0 kwh 😰                          | 100 000 kt               |
| Napi kapacitás<br>Kapacitás lekötés     | +           | 2016.09.15. | 100 000 kwh                    | 0 kwh <table-cell></table-cell> | 100 000 kWh                | 100 000 kwh                    | 0 kwh <table-cell></table-cell>  | 100 000 ki               |
| Lekötött kapacitások                    | +           | 2016.09.16. | 100 000 kwh                    | 0 kwh <table-cell></table-cell> | 100 000 kwh                | 100 000 kwh                    | 0 kwh 🙎                          | 100 000 ki               |
| Nominálás                               |             |             |                                |                                 |                            | · · · · · ·                    |                                  |                          |
| Allokalas                               |             |             |                                |                                 | kapacītas iekotes          |                                |                                  |                          |
| Mérleg                                  |             |             |                                |                                 |                            |                                |                                  |                          |
| Gázminőség                              |             |             |                                |                                 |                            |                                |                                  |                          |
| Riportok                                |             |             |                                |                                 |                            |                                |                                  |                          |
| Kapacitás aukció                        |             |             |                                |                                 |                            |                                |                                  |                          |
| Kilépés                                 |             |             |                                |                                 |                            |                                |                                  |                          |

**2. lépés:** Válassza ki a tetszőleges időszakot, amelyben megtekintheti az igényelt kapacitásokat, és további Napi Peak kapacitásigényt adhat le, akár több napra előre.

| MAGYAR ADLÓ<br>FÖLDGÁZTARLÓ<br>An WY Guant taja |                                                                                                    |             | Jan Ba                  |                    |                   |                       |                    |                   |  |
|-------------------------------------------------|----------------------------------------------------------------------------------------------------|-------------|-------------------------|--------------------|-------------------|-----------------------|--------------------|-------------------|--|
| A biztonsági időkorlát lejártáig hátralev       | vő idő:                                                                                                    | : 28:35     |                         |                    |                   |                       |                    |                   |  |
|                                                 |                                                                                                    |             |                         |                    |                   |                       |                    |                   |  |
| Kapacitás lekötés                               |                                                                                                    |             |                         |                    |                   |                       |                    |                   |  |
| Nyitóképernyő                                   |                                                                                                    |             |                         |                    |                   |                       |                    |                   |  |
| Felhasználói profil                             |                                                                                                    |             |                         |                    | KAPACITÁS LEKÖTÉS | 5                     |                    |                   |  |
| Üzenetek                                        |                                                                                                    | (           |                         | _                  |                   |                       |                    |                   |  |
| Törzsadatok                                     |                                                                                                    | Gázna       | ap -tól -ig: 2016.09.14 | 2016.09.17.        |                   |                       |                    |                   |  |
| Kereskedelem                                    | Szerződés: 2016 2017 Contract1 🔻 * Az igényelt kapacitás minden esetben oszthatónak kell lennie a nap óráinak számával. |             |                         |                    |                   |                       |                    |                   |  |
| Kereskedelelli                                  |                                                                                                    |             |                         |                    |                   |                       |                    |                   |  |
| Kapacitás ertekesites                           |                                                                                                    | Gáznan      | Betár                   | Betár              | Betár             | Kitár                 | Kitár              |                   |  |
| Szerződések                                     |                                                                                                    | Guznup      | Szerződésben elérhető   | Igényelt kapacitás | Összesen elérhető | Szerződésben elérhető | Igényelt kapacitás | Összesen elérhető |  |
| Ügyletek                                        | +                                                                                                    | 2016.09.14. | 100 000 kWh             | 0 kwh 🙎            | 100 000 kwh       | 100 000 kWh           | 0 kwh 🙎            | 100 000 kwh       |  |
| Napi kapacitás<br>Kapacitás lokötás             | +                                                                                                    | 2016.09.15. | 100 000 kwh             | 0 kwh 💈            | 100 000 kwh       | 100 000 kwh           | 0 kwh 🙎            | 100 000 kwh       |  |
| Lekötött kapacitások                            |                                                                                                    | 2016 00 16  | 100.000 kw/k            |                    | 100 000 hwb       | 100.000 lawb          |                    | 100.000 towh      |  |
| Nominálás                                       | +                                                                                                    | 2016.09.16. | 100 000 KWII            | 0 kWh 📫            | 100 000 RWI       |                       | U KWh 📫            |                   |  |
| Allokálás                                       |                                                                                                    |             |                         |                    | apacitás lekötés  |                       |                    |                   |  |
| Mérlea                                          |                                                                                                    |             |                         |                    |                   |                       |                    |                   |  |
| Gázminőség                                      |                                                                                                    |             |                         |                    |                   |                       |                    |                   |  |
| Pipertek                                        |                                                                                                    |             |                         |                    |                   |                       |                    |                   |  |
|                                                 |                                                                                                    |             |                         |                    |                   |                       |                    |                   |  |
| Kapacitas aukcio                                |                                                                                                    |             |                         |                    |                   |                       |                    |                   |  |
| Kilépés                                         |                                                                                                    |             |                         |                    |                   |                       |                    |                   |  |

3. lépés: Válassza ki a szerződést, melyre Napi Peak kapacitásigényt kíván leadni.

| MAGYAR<br>FOLDGÁZTAROLÓ<br>Ar dire Cauper laga |           |             |                         | an                 |                       |                            |                                  |                   |
|------------------------------------------------|-----------|-------------|-------------------------|--------------------|-----------------------|----------------------------|----------------------------------|-------------------|
| A biztonsági időkorlát lejártáig hát           | ralevő id | lő: 28:35   |                         |                    |                       |                            |                                  |                   |
|                                                |           |             |                         |                    |                       |                            |                                  |                   |
| Kapacitás leköté                               | S         |             |                         |                    |                       |                            |                                  |                   |
| Nyitóképernyő                                  |           |             |                         |                    |                       |                            |                                  |                   |
| Felhasználói profil                            |           |             |                         |                    | KAPACITÁS LEKÖTÉS     | ;                          |                                  |                   |
| Üzenetek                                       |           |             |                         |                    |                       |                            |                                  |                   |
| Törzsadatok                                    |           | Gázn        | ap -tól -ig: 2016.09.14 | 2016.09.17.        |                       |                            |                                  |                   |
| Kereskedelem                                   |           |             | Szerződés: 2016_20      | 17_Contract1 V     | * Az igényelt kapacit | ás minden esetben osztható | nak kell lennie a nap óráinak sz | ámával.           |
|                                                |           | _           |                         |                    |                       |                            |                                  |                   |
| Kapacitas ertekesites<br>Kapacitás riport      |           | Gáznan      | Betár                   | Betár              | Betár                 | Kitár                      | Kitár                            | " Kitár           |
| Szerződések                                    |           |             | Szerződésben elérhető   | Igényelt kapacitás | Osszesen elérhető     | Szerződésben elérhető      | Igényelt kapacitás               | Osszesen elérhető |
| Ügyletek                                       | +         | 2016.09.14. | 100 000 kwh             | 0 kwh 🙎            | 100 000 kwh           | 100 000 kWh                | 0 kwh 🙎                          | 100 000 kWh       |
| Napi kapacitás<br>Kapacitás lokötás            | +         | 2016.09.15. | 100 000 kwh             | 0 kwh 😫            | 100 000 kwh           | 100 000 kwh                | 0 kwh 🙎                          | 100 000 kWh       |
| Lekötött kapacitások                           |           | 2016 00 16  | 100.000 kwb             | 0 Lut 2            | 100.000 kwb           | 100 000 kmb                | 0 Lut 2                          | 100 000 kwb       |
| Nominálás                                      | +         | 2010.09.10. |                         | U KWII             |                       | 100 000 KWI                |                                  |                   |
| Allokálás                                      |           |             |                         |                    | Capacitás lekötés     |                            |                                  |                   |
| Mérleg                                         |           |             |                         |                    |                       |                            |                                  |                   |
| Gázminőség                                     |           |             |                         |                    |                       |                            |                                  |                   |
| Piportok                                       |           |             |                         |                    |                       |                            |                                  |                   |
| Kiportok                                       |           |             |                         |                    |                       |                            |                                  |                   |
| kapacitas aukcio                               |           |             |                         |                    |                       |                            |                                  |                   |
| Kilépés                                        |           |             |                         |                    |                       |                            |                                  |                   |

A rendszerhasználó gáznaponkénti bontásban megtekintheti az arra vonatkozó szerződött napi kapacitását, illetve rögzítheti az ezen felüli plusz Napi Peak kapacitásigényét.

| MAGYARTANOLÓ<br>ALIVIE CANNE HIGH     |           |             |                                |                                 |                            |                                |                                  |                            |
|---------------------------------------|-----------|-------------|--------------------------------|---------------------------------|----------------------------|--------------------------------|----------------------------------|----------------------------|
| A biztonsági időkorlát lejártáig hátr | alevő idé | ő: 28:35    |                                |                                 |                            |                                |                                  |                            |
| Kapacitás leköté                      | S         |             |                                |                                 |                            |                                |                                  |                            |
| Nyitóképernyő                         |           |             |                                |                                 |                            |                                |                                  |                            |
| Felhasználói profil                   |           |             |                                | к                               | APACITÁS LEKÖTÉS           | 5                              |                                  |                            |
| Üzenetek                              |           |             |                                |                                 |                            |                                |                                  |                            |
| Törzsadatok                           |           | Gázn        | ap -tól -ig: 2016.09.14        | 2016.09.17.                     |                            |                                |                                  |                            |
| Kereskedelem                          |           |             | Szerződés: 2016_20             | 017_Contract1 •                 | * Az igényelt kapaci       | tás minden esetben osztható    | mak kell lennie a nap óráinak sz | ámával.                    |
| Kapacitás értékesítés                 |           |             |                                |                                 |                            |                                |                                  |                            |
| Kapacitás riport                      |           | Gáznap      | Betar<br>Szerződésben elérhető | Betar<br>Igényelt kapacitás     | Betar<br>Összesen elérhető | Kitar<br>Szerződésben elérhető | Kitar<br>Igényelt kapacitás      | Kıtar<br>Összesen elérhető |
| Szerződések<br>Ügyletek               | +         | 2016.09.14. | 100 000 kwh                    | 0 kWh <table-cell></table-cell> | 100 000 kwh                | 100 000 kwh                    | 0 kwh 🙎                          | 100 000 kwh                |
| Napi kapacitás                        | +         | 2016.09.15. | 100 000 kwh                    | 0 kWh 🙎                         | 100 000 kWh                | 100 000 kwh                    | 0 kwh 🙎                          | 100 000 kWh                |
| Lekötött kapacitások                  | +         | 2016.09.16. | 100 000 kwh                    | 0 kwh <table-cell></table-cell> | 100 000 kwh                | 100 000 kwh                    | 0 kwh 😫                          | 100 000 kwh                |
| Nominálás                             |           |             |                                |                                 |                            |                                |                                  |                            |
| Allokálás                             |           |             |                                |                                 | apacitás lekötés           |                                |                                  |                            |
| Mérleg                                |           |             |                                |                                 |                            |                                |                                  |                            |
| Gázminőség                            |           |             |                                |                                 |                            |                                |                                  |                            |
| Riportok                              |           |             |                                |                                 |                            |                                |                                  |                            |
| Kapacitás aukció                      |           |             |                                |                                 |                            |                                |                                  |                            |
| Kilépés                               |           |             |                                |                                 |                            |                                |                                  |                            |

A leadott igényeknek a nap óráinak számával oszthatónak kell lenniük. Amennyiben a leadott igények nem felelnek meg ennek a szabálynak, a rendszer automatikusan elvégzi a kerekítést.

A "?" ikonra közelítve a kurzorral ellenőrizhető a még elérhető leköthető kapacitás mennyisége.

(A napi Peak plusz választható szolgáltatás "first come first served" alapon kerül értékesítésre)

|   | KAPACITÁS LEKÖTÉS                                                                                                    |                                |                             |                                            |                                |                                 |  |  |  |  |  |
|---|----------------------------------------------------------------------------------------------------|--------------------------------|-----------------------------|--------------------------------------------|--------------------------------|---------------------------------|--|--|--|--|--|
|   | Gáznap -tól -ig: 2016.09.14 2016.09.17.<br>Szerződés: 2016_2017_Contract1 • * Az igényelt kapacitás minden esetben oszthatónak kell lennie a nap óráinak szán |                                |                             |                                            |                                |                                 |  |  |  |  |  |
|   | Gáznap                                                                                                    | Betár<br>Szerződésben elérhető | Betár<br>Igényelt kapacitás | Betár<br>Összesen elérhető                 | Kitár<br>Szerződésben elérhető | Kitár<br>Igényelt kapacitás     |  |  |  |  |  |
| + | 2016.09.14.                                                                                                    | 100 000 kwh                    | 0 kwh 🛂                     | ANN NON LINE<br>Betár Leköthető kapacitás: | 100 000 kWh                    | 0 kwh <table-cell></table-cell> |  |  |  |  |  |
| + | 2016.09.15.                                                                                                    | 100 000 kwh                    | 0 kwh 💈                     | 100 000 kwh                                | 100 000 kwh                    | 0 kwh 🙎                         |  |  |  |  |  |
| + | 2016.09.16.                                                                                                    | 100 000 kwh                    | 0 kwh 💈                     | 100 000 kwh                                | 100 000 kwh                    | 0 kwh <table-cell></table-cell> |  |  |  |  |  |
|   |                                                                                                    |                                | K                           | Capacitás lekötés                          |                                |                                 |  |  |  |  |  |

**4. lépés:** Amennyiben megerősítené a lekötési szándékát, a felugró ablakban kattintson az OK gombra.

| FIGYELEM!                                         |
|---------------------------------------------------|
| Biztosan el szeretné menteni a megadott adatokat? |
| OK Mégsem                                         |
|                                                   |

**5. lépés:** Az igényelt kapacitást, amennyiben az elérhető kapacitáson belül van, a rendszer befogadja:

Kapacitás lekötés

| Nyitákánornyő         |                                                            |                    |                                |                             | ,,                         |     |  |  |  |
|-----------------------|------------------------------------------------------------|--------------------|--------------------------------|-----------------------------|----------------------------|-----|--|--|--|
| Nyntokepennyo         |                                                            |                    |                                |                             | KAPACITAS LEKOTES          |     |  |  |  |
| Felhasználói profil   |                                                            | <i>c</i> /         |                                |                             |                            |     |  |  |  |
| Üzenetek              | Gáznap -tól -ig: 2016.09.14 2016.09.17.                    |                    |                                |                             |                            |     |  |  |  |
| Törzsadatok           | Szerződés: 2016_2017_Contract1 🔻 * Az igényelt kapacitás m |                    |                                |                             |                            |     |  |  |  |
| Kereskedelem          |                                                            |                    | -                              |                             |                            |     |  |  |  |
| Kapacitás értékesítés | Kana                                                       | citás lekötés sik  | eresen mentvel                 |                             |                            |     |  |  |  |
| Kapacitás riport      | Кара                                                       | icitas lekotes sik | eresen mentve!                 |                             |                            |     |  |  |  |
| Szerződések           |                                                            |                    | Dettér                         | Debás                       | Datás                      |     |  |  |  |
| Ügyletek              |                                                            | Gáznap             | Betar<br>Szerződésben elérhető | Betar<br>Igényelt kapacitás | Betar<br>Összesen elérhető | Sze |  |  |  |
| Napi kapacitás        |                                                            |                    |                                |                             |                            |     |  |  |  |
| Kapacitás lekötés     | +                                                          | 2016.09.14.        | 100 000 kWh                    | 1 008 kWh 🗹                 | 101 008 kWh                |     |  |  |  |
| Lekötött kapacitások  |                                                            | 2016 09 15         | 100.000 kwb                    | 0 kwb 2                     | 101 008 kWb                |     |  |  |  |
| Nominálás             | T                                                          | 2010.09.19.        | 100 000 800                    |                             | 101 000 800                |     |  |  |  |
| Allokálás             | +                                                          | 2016.09.16.        | 100 000 kwh                    | 0 kwh 🙎                     | 101 008 kWh                |     |  |  |  |
| Mérleg                |                                                            |                    |                                |                             | Vanacitán lokätán          |     |  |  |  |
| Gázminőség            |                                                            |                    |                                |                             | kapacitas lekotes          | J   |  |  |  |
| Guzinnoseg            |                                                            |                    |                                |                             |                            |     |  |  |  |
| Riportok              |                                                            |                    |                                |                             |                            |     |  |  |  |
|                       |                                                            |                    |                                |                             |                            |     |  |  |  |

## 6. lépés: Riportálás:

Kattintson a baloldali menüsorban a *"Lekötött kapacitások"* menüpontra. A rendszer megjeleníti a felületet, melyen a lekötött napi Peak kapacitások az *"Export"* gomb segítségével riportálhatók:

|                                                           |                | 2.5              |             |               |          |                                |                                |          |
|-----------------------------------------------------------|----------------|------------------|-------------|---------------|----------|--------------------------------|--------------------------------|----------|
| A biztonsági időkorlát lejártáig hátral                   | evő idő: 29:38 |                  |             |               |          |                                |                                |          |
| Lekötött napi kap                                         | acitás         |                  |             |               |          |                                |                                |          |
| Nyitóképernyő<br>Felhasználói profil                      |                |                  |             |               | LEKÖTÖTT | I NAPI KAPACITÁS               |                                |          |
| Üzenetek                                                  | * Ervén        | iyesség kezdete: | 2016.09.14. |               |          | * Ervényesség vége:            | 2016.09.18.                    |          |
| Törzsadatok                                               |                | * Vevő:          |             | Customer_1 •  |          |                                |                                |          |
| Kereskedelem<br>Kapacitás értékesítés<br>Kapacitás riport |                |                  |             |               | Keres    | és Export                      |                                |          |
| Szerződések                                               | Gáznap         | Vevő             |             | Szerződés     |          | Lekötött betár kapacitás [kWh] | Lekötött kitár kapacitás [kWh] | Ár [HUF] |
| Ügyletek                                                  | 2016.09.14.    | Customer_1       |             | 2016_2017_Con | tract1   | 1 008                          |                                | 0 33     |
| Kapacitás lekötés                                         |                |                  |             |               |          |                                |                                | $\smile$ |
| Lekötött kapacitások                                      |                |                  |             |               |          |                                |                                |          |
| Nominálás                                                 |                |                  |             |               |          |                                |                                |          |
| Allokálás                                                 |                |                  |             |               |          |                                |                                |          |
| Mérleg                                                    |                |                  |             |               |          |                                |                                |          |
| Gázminőség                                                |                |                  |             |               |          |                                |                                |          |
| Riportok                                                  |                |                  |             |               |          |                                |                                |          |
| Kapacitás aukció                                          |                |                  |             |               |          |                                |                                |          |
| Kilépés                                                   |                |                  |             |               |          |                                |                                |          |
| 1                                                         |                |                  |             |               |          |                                |                                |          |